- 1. Plik danych. Otwieramy przykładowy plik danych- Dane\_doktoranci\_2.xls
- 2. Z menu Statystyka Wielowymiarowe techniki eksploracyjne wybieramy pozycję Analiza dyskryminacyjna.
- 3. Przeglądanie statystyk opisowych. Tworzenie histogramu z arkusza, Wykres ramkowy (*Typ wykresu ramka-wąsy* w którym zaznaczamy przycisk opcji Średnia/Odch. std./1.96\*Odch.)
- 4. Histogramy skategoryzowane względem grup
- 5. Wykresy rozrzutu. Aby przejrzeć korelacje między zmiennymi, łącznie na macierzowym wykresie rozrzutu, klikamy przycisk *Wykres korelacji całkowitych* umieszczony na karcie *Wszystkie przypadki*.
- 6. Definiowanie analizy funkcji dyskryminacyjnej.
- 7. Rozpoczęcie analizy.

## - Wyniki analizy funkcji dyskryminacyjnej

- Zmienne w modelu. Kliknijmy przycisk Podsumowanie: Zmienne w modelu,

- Zmienne poza modelem. Teraz kliknijmy przycisk *Zmienne poza modelem* aby przywołać arkusz wyników z takimi samymi statystykami, jak te przeglądane wcześniej.

- 8. Wyniki analizy funkcji dyskryminacyjnej
- 9. *Podsumowanie: Zmienne w modelu*, aby przejrzeć niezależny wkład każdej zmiennej do ogólnej dyskryminacji.
- 10. **Analiza kanoniczna**. Obliczymy faktyczne funkcje dyskryminacyjne. Klikamy przycisk *Wykonaj analizę kanoniczną*, aby wykonać analizę kanoniczną i przejść do okna *Analiza kanoniczna*.
  - Istotność pierwiastków. Najpierw ustalamy, czy obie funkcje dyskryminacyjne (pierwiastki) są istotne statystycznie. Klikamy przycisk *Podsumowanie: Testy chi-kwadrat kolejnych pierwiastków.*
  - Współczynniki funkcji dyskryminacyjnej. Klikamy przycisk *Współczynniki dla zmiennych kanonicznych*. Zostaną utworzone dwa arkusze, jeden zawierający *Współczynniki surowe*, drugi *Współczynniki standaryzowane*.

11. Średnie zmiennych kanonicznych. Następny krok to określenie natury tej dyskryminacji dla każdego pierwiastka kanonicznego. Pierwszy krok w odpowiedzi na to pytanie polega na przejrzeniu średnich kanonicznych. Klikamy przycisk Średnie zmiennych kanonicznych umieszczony na karcie *Więcej*.

12. Wykres rozrzutu wartości kanonicznych. Szybki sposób przedstawienia tych wyników polega na utworzeniu wykresu rozrzutu dla dwóch funkcji dyskryminacyjnych. W tym celu klikamy przycisk *Wykres rozrzutu wartości kanonicznych* umieszczony na karcie *Wartości kanoniczne* okna *Analiza kanoniczna* co spowoduje utworzenie wykresu niestandaryzowanych wartości dla *Pierwiastka 2* względem *Pierwiastka 1*.

13. **Funkcje klasyfikacyjne**. Najpierw spójrzmy na funkcje klasyfikacyjne. Funkcje klasyfikacyjne oblicza się dla każdej grupy i można je stosować bezpośrednio do klasyfikowania przypadków. Dany przypadek zaklasyfikowalibyśmy do grupy, dla której ma on najwyższą wartość klasyfikacyjną. Aby obejrzeć te funkcje przechodzimy na kartę *Klasyfikacja* umieszczoną w oknie *Wyniki analizy funkcji dyskryminacyjnej* i klikamy przycisk *Funkcje klasyfikacyjne*.

14. **Macierz klasyfikacji.** Kliknijmy teraz przycisk *Macierz klasyfikacji.* W otrzymywanym arkuszu drugi wiersz w każdym nagłówku kolumny wskazuje prawdopodobieństwa klasyfikacyjne *a priori*.

15. Wykres rozrzutu wartości kanonicznych (wykres skategoryzowany 3W)